2023/8/23

Science Direct トランザクションの利用には申請が必要です。 利用の申請がお済でない方は、SDトランザクション利用申請書(Word) をご提出ください。 ※専任教員のみが利用申請できます。

リモートアクセスサービスの接続が上手くいかない場合は、ログインについてご確認ください。
 <a href="http://library2.n-fukushi.ac.jp/remote3.html">http://library2.n-fukushi.ac.jp/remote3.html</a>

 ※利用マニュアルの内容について、ご不明な点などございましたら、
 ICT サポートデスクまでお問い合わせください。
 E-mail : ict-m@ml.n-fukushi.ac.jp 日本福祉大学 ICT サポートデスク

Science Direct ヘサインインする際は、"Nihon Fukushi University, teachers"をご選択ください。 ※ teachers を選択しないとトランザクションをご利用いただけません。

| <ul> <li>※ 表示が Access through another institution になっている場合は、</li> <li>"Nihon Fukushi University, teachers"が選択されていないか、</li> <li>リモートアクセスサービスで GROUP を"toshokan"で選択されていないことが考えられます。</li> </ul> |                                                                                                    |  |  |  |  |  |  |
|----------------------------------------------------------------------------------------------------|----------------------------------------------------------------------------------------------------|--|--|--|--|--|--|
| ① Science Direct ~サ                                                                                                    | インインしてください。<br>ELSEVIER<br>Sign in<br>Enter your password to sign in to ScienceDirect<br>Email<br>@on-fukushi.ac.jp<br>Password<br>Forgot password?<br>I Stay signed in (not recommended for shared devices)<br>Sign in<br>Sign in with a different account                                                                                                    |  |  |  |  |  |  |
| ② 右上の をクリ                                                                                                    | ② 右上の をクリックして、「Change organization」をクリック。                                                                                                    |  |  |  |  |  |  |
| ScienceDirect                                                                                                    | Journals & Books ⑦ Search   Q 🟛 🛛 Search 🖉 Search 🖉                                                                                                    |  |  |  |  |  |  |
|                                                                                                    | Access through another institution     Brought to you by       Image: State of the state of the stat |  |  |  |  |  |  |
| Article preview<br>Abstract                                                                                                    | Research in Discontinues<br>ELSEVIER Volume 61, February 2017, Pages 95-107                                                                                                    |  |  |  |  |  |  |
| References (33)<br>Cited by (15)<br>Recommended articles (6)                                                                                                    | Participation of adults with visual and severe<br>or profound intellectual disabilities:<br>Definition and operationalization                                                                                                    |  |  |  |  |  |  |

## ③ 「Nihon Fukushi University, teachers」を選択。

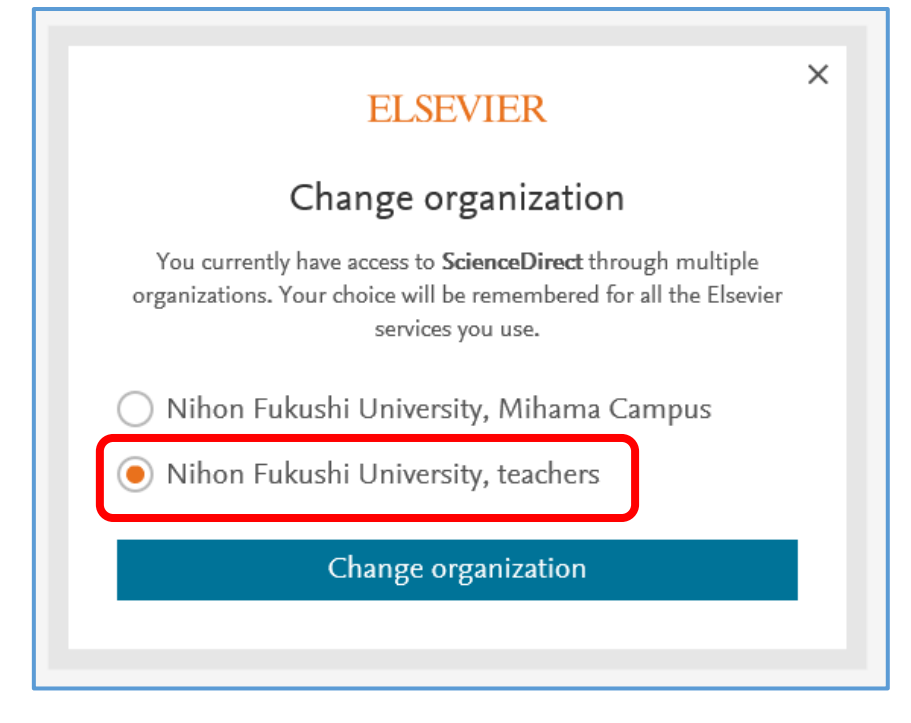

④ 再度サインインを求められる場合があります。右上の「sign in」からサインインし直してください。

| ScienceDirect                                                                       |             |                    |        |       | Journals & Boo | ks 🕐            | Create account | Sign in |
|-------------------------------------------------------------------------------------|-------------|--------------------|--------|-------|----------------|-----------------|----------------|---------|
| Search for peer-reviewed journals, articles, book chapters and open access content. |             |                    |        |       |                |                 |                |         |
| Keywords                                                                            | Author name | Journal/book title | Volume | Issue | Pages Q        | Advanced search |                |         |

X Download PDF

が表示されれば、"Nihon Fukushi University, teachers"が選択されています。

| ELSEVIER<br>Sign in<br>Enter your password to sign in to Scie<br>Email<br>@n-fukushi.ac.jp<br>Password<br>The password you entered is incorrect. | ×<br>enceDirect  | サインインの際に<br>"The password you entered is incorrect"の表示が出て<br>サインインできない場合、<br>パスワードが間違っている可能性があります。<br>正しいパスワードを入力し直してください。 |
|----------------------------------------------------------------------------------------------------|------------------|----------------------------------------------------------------------------------------------------|
| Stay signed in (not recommended for share                                                                                                    | Forgot password? | パスワードを忘れてしまった場合は、                                                                                                    |
| Sign in                                                                                                    | d devices)       | <b>"Forgotten password?"</b> から、                                                                                           |
| Sign in with a different acc                                                                                                    | count            | パスワードを再取得してください。                                                                                                    |